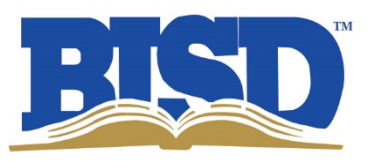

# Acceso al informe de calificaciones en el sistema de Skyward Family Access:

Los informes de calificaciones se publicarán y estarán disponibles para que los padres los revisen en el portal Skyward Family Access en la pestaña "Rendimiento Estudiantil".

Para conectarse a Skyward Family Access, visite Birdvilleschools.net, haga clic en la pestaña Familia / Comunidad en la página web principal, luego haga clic en Skyward Family Access debajo de los Enlaces rápidos familiares ubicados en el lado izquierdo de la pantalla.

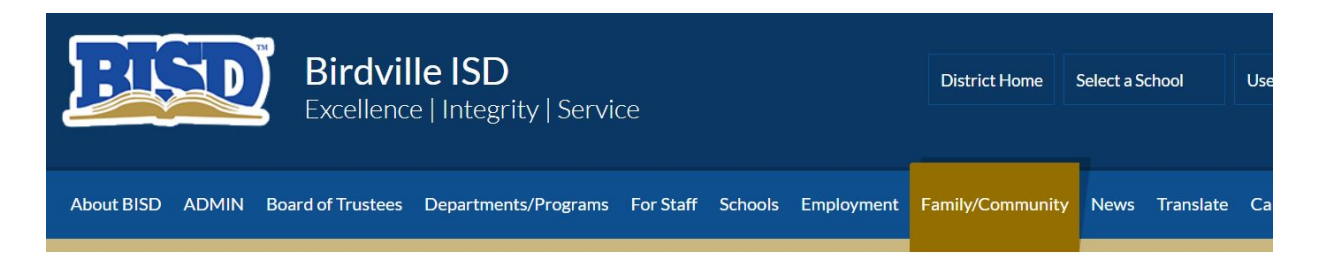

## Family Quick Links

Athletic Schedules

BISD Alert (#BISDAlert)

**BISD/TCC Scholarship** 

Catalog HS Courses (Educational Planning Guide)

Family Access FAQ's

Graduation Information

JPS School-Based Health Clinics

MealPay Plus

**New Student Registration** 

Safety Zone

School Hours

Skyward Family Access

Title IX Coordinator

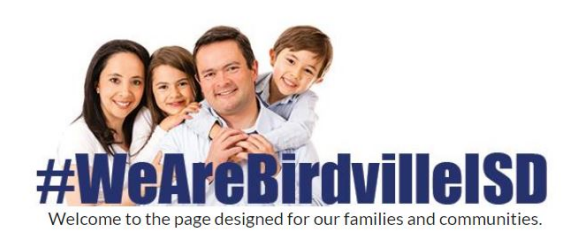

Tarrant Area Food Bank Produce Distribution -Sat. April 25 - 9 a.m. - 1 p.m.

Tarrant Area Food Bank has five trailers of produce which will be distributed on Saturday, April 25 from 9 a.m. – 1 p.m. in the W. G. Thomas Coliseum parking lot.

#### **COVID-19 Informational Website**

Stay informed with the website with district updates and coronavirus.

### **BISD Serves...**

Birdville ISD's 33 campuses pi serve Richland Hills and parts Colleyville, Fort Worth, Halto Hurst, North Richland Hills an Watauga.

#### **BISD Serves...**

- Colleyville Fort Worth Haltom City Hurst North Richland Hills
- **Richland Hills**

Watauga

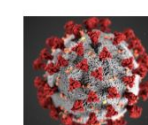

Read More >

Read More 🔸

Inicie la sesión con sus credenciales y contraseña proporcionadas. Estas credenciales serán las mismas que las utilizadas para el registro de estudiantes al inicio de cada año escolar.

| Ś         | K Y W A R D   |
|-----------|---------------|
|           | Birdville ISD |
| Login ID: | dear mot000   |
| Password: |               |
|           | Sign In       |

Si ha olvidado su contraseña o credenciales, se le puede enviar un correo electrónico de restablecimiento seleccionando el enlace "Olvidé el inicio desesión/contraseña". Los empleados del campus también están disponibles para ayudar a los padres con esta información.

| SKYWARD <sup>®</sup><br>Birdville ISD                                              |
|------------------------------------------------------------------------------------|
| Login ID:<br>Password:<br>Sign In<br>Forgot your Login/Password?<br>05.20.02.00.05 |
| Login Area: Family/Student Access 🔻                                                |

Después de iniciar la sesión correctamente, seleccione "Rendimiento del alumno" en el lado izquierdo del tablero.

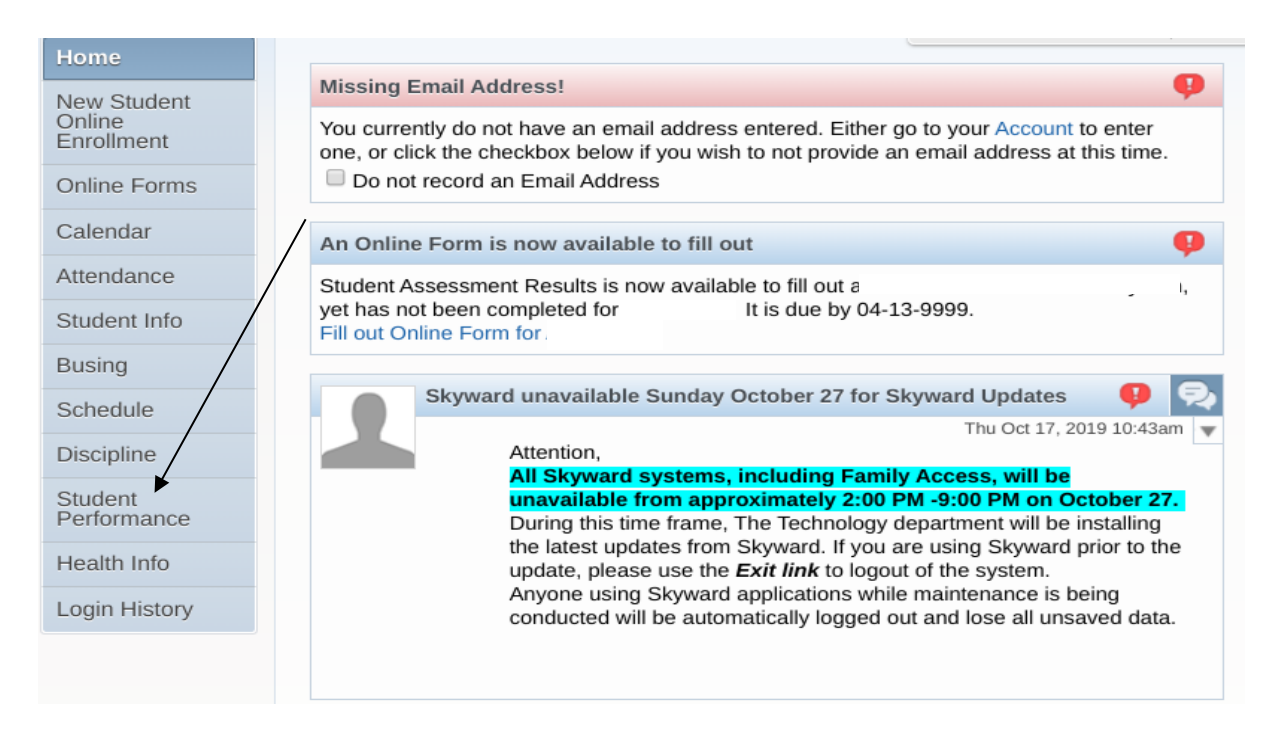

Las calificaciones de los estudiantes se enumerarán en el área proporcionada. Para los estudiantes de Pre- K y Kinder, por favor revise **"Tarjeta de Informe de Estándares"** 

| Family Access<br>SKYWARD All Students 💌 |                                       | Las nuevas tarjetas de<br>informe se publicarán y se<br>enumerarán en esta área. |                    |  |
|-----------------------------------------|---------------------------------------|----------------------------------------------------------------------------------|--------------------|--|
| Home Student Performance - Attachme     |                                       |                                                                                  |                    |  |
| Now Student                             | DULCE                                 | Los estudiantes de Pre-K y                                                       |                    |  |
| Online                                  | Description Kinder tendrán            |                                                                                  |                    |  |
| Enrollment                              | 2019-20 2nd Six Weeks Report Card     | "Tarjeta de Informe de<br>Estándares"para revisión de                            |                    |  |
| Online Forms                            | 3 TOTAL YEAR                          |                                                                                  |                    |  |
| Calendar                                | 2019-20 2nd SIX WEEKS PROGRESS R      |                                                                                  |                    |  |
|                                         | 2019-20 1st Six Weeks Report Card     |                                                                                  |                    |  |
| Attendance                              | 2019-20 1st SIX WEEKS PROGRESS REPORT |                                                                                  | Report Card        |  |
| Student Info                            | 2019 STAAR Results                    |                                                                                  | Staar Test Results |  |
| Pusing                                  | 2018-19 6th SIX WEEKS REPORT CARD     |                                                                                  | Report Card        |  |
| Dusing                                  | TELPAS Spring 2019                    |                                                                                  | TELPAS Results     |  |
| Schedule                                | 2018-19 6th Six Weeks Progress Report |                                                                                  | Report Card        |  |
| Discipline                              | 2018-19 5th Six Weeks Report Card     |                                                                                  | Report Card        |  |
| Student                                 | 2018-19 5th Six Weeks Progress Report |                                                                                  | Report Card        |  |
| Performance                             | 4th Six Weeks Report Card             |                                                                                  | Report Card        |  |

Las nuevas tarjetas de informe se publicarán y se enumerarán en esta área. Los estudiantes de Pre-K y Kinder tendrán "Tarjeta de Informe de Estándares"para revisión de calificación.